2025 CSA Annual Meeting Exhibitor Registration Guide:

1-Click the registration link, then click register. If not logged in to your organization's profile, the registration button may appear grey.

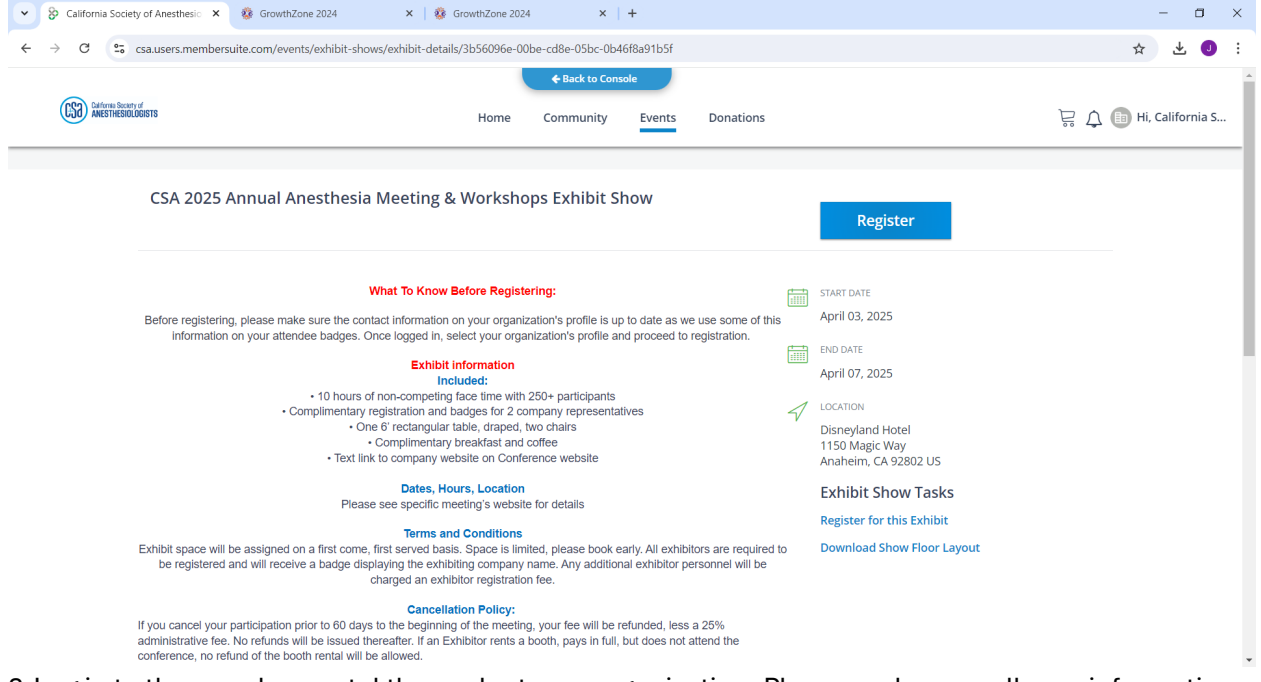

2-Log in to the member portal then select your organization. Please make sure all your information is up to date. If you do not see the organization, or you do not have a login contact Jacob Gray in Membership Services at jgray@amgroup.us.

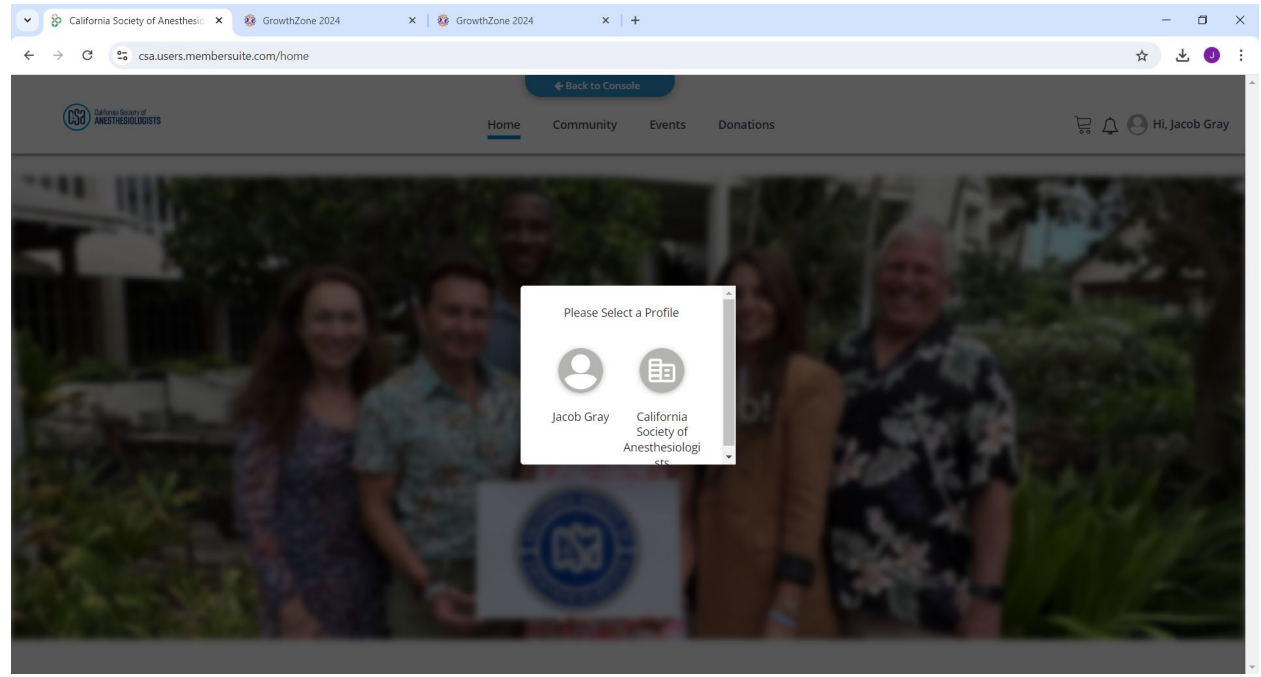

3-Download the show floor, select your booth type and preference. IMPORTANT NOTE: if you selected the Exhibit Space + FULL Advertising Package DEAL, the additional \$300.00 will be added at checkout.

| ♥ S Cali                        | ifornia Society of Anesthesio 🗙 | 🅸 GrowthZone 2024                              | 🗙   🍪 GrowthZone 2024                                        | ×   +                                                           |                         |         | - 0      | ×        |
|---------------------------------|---------------------------------|------------------------------------------------|--------------------------------------------------------------|-----------------------------------------------------------------|-------------------------|---------|----------|----------|
| $\leftrightarrow \rightarrow 0$ | C 😋 csa.users.member            | suite.com/events/exhibit-s                     | hows/exhibit-workflow                                        |                                                                 |                         |         | * 🖞 🕽    | :        |
| <                               |                                 |                                                |                                                              | + Back to Console                                               |                         |         |          | $\times$ |
|                                 | <b>Booth Selection</b>          |                                                | Exhibitor Information                                        |                                                                 | Add-Ons                 | Summary |          |          |
|                                 |                                 |                                                |                                                              |                                                                 |                         |         |          |          |
|                                 | CSA 2025<br>IMPORTANT M         | Annual Anesthe:<br>NOTE: if you selected the E | sia Meeting & Worksho<br>khibit Space + FULL Advertising Pac | <b>ps Exhibit Show</b><br>kage DEAL, the additional \$300.00 wi | l be added at checkout. |         |          |          |
|                                 |                                 | Select Your Boot                               | h Type Download Show Floor                                   |                                                                 |                         |         |          |          |
|                                 |                                 | Exhibit Space + FU                             | LL Advertising Package DEAL - \$2,0                          | 000.00                                                          |                         |         |          |          |
|                                 |                                 | <b>Booth Preferences</b>                       |                                                              |                                                                 |                         |         |          |          |
|                                 |                                 | Choice #1:                                     | Select a Booth<br>Booth 1 V                                  |                                                                 |                         |         |          |          |
|                                 |                                 | Choice #2:                                     | Select a Booth Booth 2                                       |                                                                 |                         |         |          |          |
|                                 |                                 | Choice #3:                                     | Select a Booth<br>Booth 3 v                                  |                                                                 |                         |         |          |          |
|                                 |                                 | ( ) Exhibit Space Only                         | - \$2,000.00                                                 |                                                                 |                         |         |          |          |
| Subtotal:                       | \$2,000.00                      |                                                |                                                              |                                                                 |                         |         | Continue |          |

## 4-add your information in the Exhibitor Information Fields.

| × 8                      | California Soci | ety of Anesthesio 🗙 | GrowthZone 2024                                      | × 😵 GrowthZone 2024              | ×   +             |         |         | - 6 | × ۱ |
|--------------------------|-----------------|---------------------|------------------------------------------------------|----------------------------------|-------------------|---------|---------|-----|-----|
| $\leftarrow \rightarrow$ | C ::            | csa.users.members   | uite.com/events/exhibit-show                         | ws/exhibit-workflow              |                   |         |         | ☆ ⊻ | J : |
| 1                        |                 |                     |                                                      |                                  | ← Back to Console |         |         |     | × ^ |
|                          | В               | ooth Selection      |                                                      | Exhibitor Information            |                   | Add-Ons | Summary |     |     |
|                          |                 |                     |                                                      | •                                |                   |         |         |     |     |
|                          |                 |                     |                                                      |                                  |                   |         |         |     |     |
|                          |                 | Exhibitor           | Information                                          |                                  |                   |         |         |     |     |
|                          |                 |                     | 0.000                                                |                                  |                   |         |         |     |     |
|                          |                 |                     | Choose File 🕀                                        |                                  |                   |         |         |     |     |
|                          |                 |                     | Upload Files                                         |                                  |                   |         |         |     |     |
|                          |                 |                     | Maximum upload size pe                               | er file: 3MB                     |                   |         |         |     |     |
|                          |                 |                     |                                                      |                                  |                   |         |         |     |     |
|                          |                 |                     |                                                      | 6 - A 186 - 100 - 00 101 100 100 |                   |         |         |     |     |
|                          |                 |                     | B <i>I</i> <del>S</del>   <i>I</i> <sub>x</sub>   ≟≡ | :≡   d∈ d∈   99   Styles -       | Normal - ?        |         |         |     |     |
|                          |                 |                     |                                                      |                                  |                   |         |         |     |     |
|                          |                 |                     |                                                      |                                  |                   |         |         |     |     |
|                          |                 |                     |                                                      |                                  |                   |         |         |     |     |
|                          |                 |                     |                                                      |                                  |                   |         |         |     |     |
| Subtot                   | tal: \$2,000    | 00                  |                                                      |                                  |                   |         |         |     |     |

| California Society   | y of Anesthesio 🗙            | 🍪 GrowthZone 2024                    | ×   🎄 GrowthZone 2024    | ×   +             |         |         | - 0      | × |
|----------------------|------------------------------|--------------------------------------|--------------------------|-------------------|---------|---------|----------|---|
| ← → C                | csa.users.members            | uite.com/events/exhibit-show         | :/exhibit-workflow       |                   |         |         | * * 0    |   |
| <                    |                              |                                      |                          | ← Back to Console |         |         |          | × |
| Boo                  | th Selection                 |                                      | Exhibitor Information    |                   | Add-Ons | Summary |          |   |
|                      | Add-ons<br>These can be a    | dded to your order and are           | described as Add-ons.    |                   | •       |         |          |   |
|                      | CSA 2025 An<br>Gold Partner  | nual Anesthesia Meeting &<br>ship    | Workshops Exhibit Show - | \$7,500.00        | ⊖ 1 ⊕   | Add     |          |   |
|                      | CSA 2025 An<br>Silver Partne | nual Anesthesia Meeting &<br>rship   | Workshops Exhibit Show - | \$5,000.00        | □ 1 ⊕   | Add     |          |   |
|                      | CSA 2025 An<br>Bronze Partr  | nual Anesthesia Meeting &<br>nership | Workshops Exhibit Show - | \$2,500.00        | ⊙ 1 ⊕   | Add     |          |   |
|                      | CSA 2025 An<br>Patron Partr  | nual Anesthesia Meeting &<br>er      | Workshops Exhibit Show - | \$1,000.00        | ⊖ 1 ⊕   | Add     |          |   |
|                      | CSA 2025 An<br>Website Log   | nual Anesthesia Meeting &<br>o/Link  | Workshops Exhibit Show - | \$200.00          | . 1 ⊕   | Add     |          |   |
|                      |                              |                                      |                          |                   |         |         |          |   |
| Subtotal: \$2,000.00 | 0                            |                                      |                          |                   |         |         | Continue |   |

## 5-Select your Add-Ons. If selecting nothing, click "continue".

6-If your selections look correct, click "Add to Cart". A pop-up will appear, click "No, Complete Order", then proceed to payment.

| California Society of Anesthesic X 😵 GrowthZone 2024                                    | × 🛛 🍻 GrowthZone 2024 🛛 🗙 🕇 +     | - 0 | × |
|-----------------------------------------------------------------------------------------|-----------------------------------|-----|---|
| $\leftrightarrow$ $\rightarrow$ C $\sim$ csa.users.membersuite.com/events/exhibit-shows | /exhibit-workflow                 | ☆ 🤳 | : |
| C. Bernes                                                                               |                                   |     | Å |
|                                                                                         |                                   |     |   |
| That Selections                                                                         |                                   |     |   |
| City State Street State Streeting<br>State 1 / State                                    | I Station of Concession, Name     |     |   |
|                                                                                         | Event Registration ×              |     |   |
|                                                                                         | Please select: No, Complete Order |     |   |
|                                                                                         | Yes No, Complete Order            |     |   |
|                                                                                         |                                   |     |   |
|                                                                                         |                                   |     |   |
| Lange Lines                                                                             |                                   |     |   |
|                                                                                         |                                   |     |   |
| 4                                                                                       |                                   |     |   |

| S California Society of Anesthesic X & GrowthZone 2024 X & & GrowthZone | e 2024 × +                            |                                                        |                           |   | - 0 | ı × |
|-------------------------------------------------------------------------|---------------------------------------|--------------------------------------------------------|---------------------------|---|-----|-----|
| ← → C 😋 csa.users.membersuite.com/cart/checkout                         |                                       |                                                        |                           | ☆ | ± ( | 0 : |
| <                                                                       | ← Back to Console                     |                                                        |                           |   |     | ×   |
|                                                                         | Checkout                              |                                                        |                           |   |     |     |
|                                                                         | •                                     |                                                        |                           |   |     |     |
|                                                                         |                                       |                                                        |                           |   |     |     |
| Checkout 🛛 🚟 😁 💴                                                        |                                       |                                                        | Secure Server 🕀           |   |     |     |
|                                                                         |                                       |                                                        |                           |   |     |     |
| Payment method:                                                         | Summary:                              |                                                        |                           |   |     |     |
| O New Payment Method                                                    | Product N<br>Exhibit Spa              | ame Price/Qty<br>ace + FULL Advertising \$2.000.00 x 1 | Total Price<br>\$2,000.00 |   |     |     |
|                                                                         | Package D                             | EAL                                                    |                           |   |     |     |
| Add a Discount or Promotional Code                                      | CSA 2025 A<br>Meeting &<br>Classe Ell | Annual Anesthesia \$300.00 x 1<br>Workshops Exhibit    | \$300.00                  |   |     |     |
| Enter Code Apply                                                        | Deal                                  | LL Advertising Package                                 |                           |   |     |     |
|                                                                         | Tax:                                  |                                                        | \$0.00                    |   |     |     |
| Billing Address: *                                                      | Total:                                |                                                        | \$2,300.00                |   |     |     |
| New Address                                                             | Total Di                              | ue Now:                                                | \$2,300.00                |   |     |     |
|                                                                         |                                       |                                                        |                           |   |     |     |
|                                                                         |                                       |                                                        |                           |   |     |     |
|                                                                         |                                       |                                                        |                           |   |     |     |
|                                                                         |                                       |                                                        |                           |   |     |     |

7-After payment, go to your confirmation email and register your booth staff. Your confirmation email will be sent to the main contact's email in your organization's profile. If you do not receive it, please email jgray@amgroup.us.

8-If you are still logged in under your organization's profile, you will need to switch back to your individual profile. If one of your booth staff does not have an individual login you will need to create one, then select Register. <u>Registration Link.</u>

| 👻 🔗 MemberSuite - Set Up Custom 🗆 🗙 🕴 Gro                                                                                                    | vthZone 2024 ×   🎲 GrowthZone 2024 ×   🕲 CSA 2025 Annual Anesthesia C                                                                                                    | Co × 😵 California Society of Anesthesio × +                                                                                                    | - 0 ×           |
|----------------------------------------------------------------------------------------------------|----------------------------------------------------------------------------------------------------|----------------------------------------------------------------------------------------------------|-----------------|
| ← → C Sa.users.membersuite.com/                                                                                                    | events/3b56096e-0078-cd3c-554c-0b46eaa4cd98/details                                                                                                    |                                                                                                    | ☆ 🥑 :           |
| AMESTHESOLDOISTS                                                                                                    | Home Community Events Donati                                                                                                    | ions                                                                                                    | 😓 Login/SignUp  |
| 2025 CSA Annua                                                                                                    | Anesthesia Meetings & Workshops                                                                                                    | Register                                                                                                    |                 |
| Before registering, please<br>Lunch will be included with<br>Regional Workshop and<br>Cancellations made in wr<br>\$50.00 processing fee. A<br>program is canc | What To Know Before Registering:<br>make sure the contact information on your profile is up to date as we use some of this information or<br>your attendee badges.<br>Workshops:<br>The registration, of the POCUS and Regional Workshops on Saturday Afternoon. If registering for th<br>Full Conference Registration, piezes fill out the paper form and send in to Jacob Gray to receive a<br>\$100.00 discount.<br>Cancellation Policy:<br>If a prior to March 7, 2025 are non-refundable, but may still be transferred. In the case the<br>led, you will be given the option to transfer or a full cancellation without a cancellation fee.<br>To view our privacy policy, visit:<br>https://www.membersuite.com/privacy-policy | DATE     April 04 2025 12:00 AM - April 06 2025 12:00 AM     Pacific Standard Time     Control     Disneyland Hotel     Disneyland Hotel     Anaheim, CA 92802 US     Event Tasks     View CSA 2025 Annual Anesthesia     Meeting & Workshops Exhibit Show     home page     View Discussion Board     Download iCalendar File     Links |                 |
| eska Park                                                                                                    | W Palm La Palm<br>W Chuler Ave<br>W Palais Rd w W Palais Rd<br>W Palais Rd w W Palais Rd<br>W Palais Rd w W Palais Rd<br>W Palais Rd w W Palais Rd<br>W Palais Rd w W Palais Rd<br>W Palais Rd w W Palais Rd<br>W Palais Rd w W Palais Rd<br>W Palais Rd w W Palais Rd<br>W Palais Rd w W Palais Rd<br>W Palais Rd w W Palais Rd                                                                                                    | W Hill Ave     Plumbing     W Winton Rd     W Gunda Ln                                                                                                    | rgu<br>Su<br>Di |

9-Select the "Exhibitor Personnel" type. Your Exhibit Booth comes with two Complimentary Exhibitor Personnel. Use the comp code provided in your confirmation email at checkout for up to two Complimentary Exhibitor Personnel.

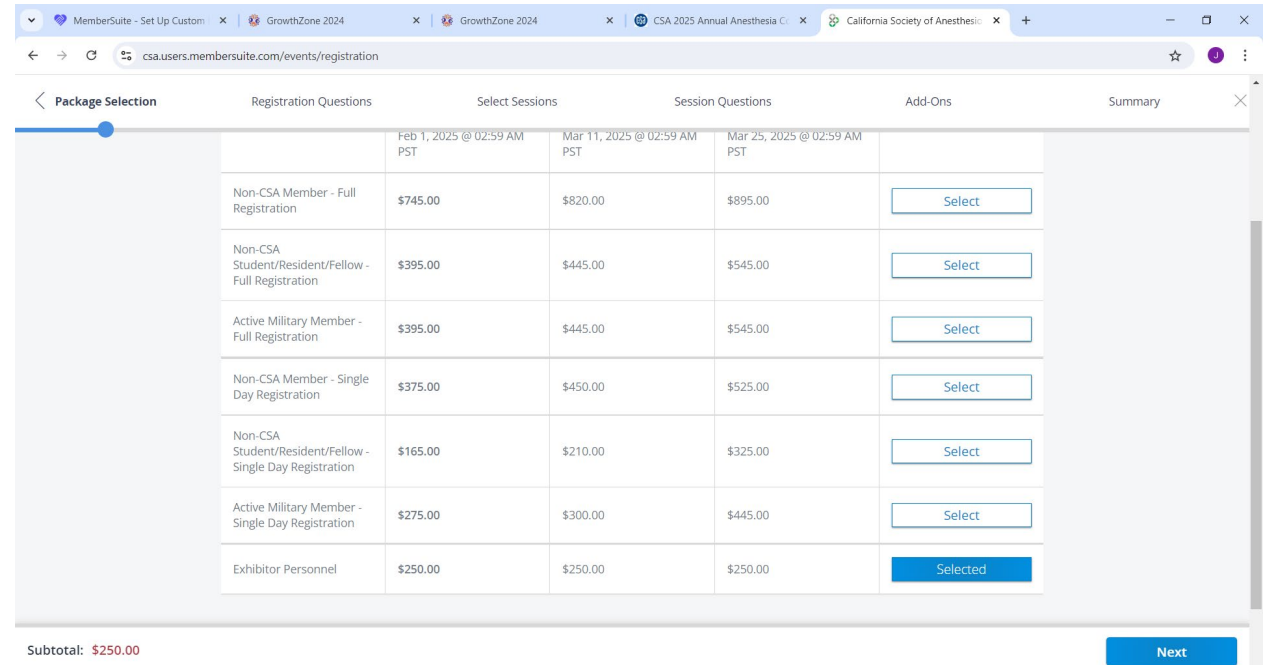